# <u>更新ポイント申告方法・認定済みポイント確認方法</u>

- 目次 -

| Step 1                                             | ポイント申告トップ画面の表示                                                                 |              | 2              |
|----------------------------------------------------|--------------------------------------------------------------------------------|--------------|----------------|
| Step 2                                             | ポイント申告/登録情報の確認                                                                 |              | 4              |
| Step 3                                             | ポイント申告/登録情報の変更                                                                 |              |                |
| Step 3 – 1<br>Step 3 – 2<br>Step 3 – 3             | ポイント申告/登録情報の変更<br>ポイント申告/登録情報の変更内容確認<br>ポイント申告/登録情報の変更完了                       |              | 5<br>6<br>6    |
| Step 4                                             | ポイント申告/申告内容の入力                                                                 |              |                |
| Step 4 – 1<br>Step 4 – 1 (E-1)<br>Step 4 – 1 (E-6) | ポイント申告/申告内容の入力<br>ポイント申告/申告内容の入力 E-1(2019年1月以降<br>ポイント申告/申告内容の入力 E-6(2019年1月以降 | の活動)<br>の活動) | 7<br>9<br>11   |
| Step 4 – 2(a)                                      | ポイント申告/参加者の入力 入力フォームでの入力<br>※E-1(2019年1月以降の活動)、E-6(2019年1月以                    | 降の活動)のみ      | 13             |
| Step 4 – 2(b)                                      | ポイント申告/参加者の入力 CSVファイルでの入力<br>※E-1(2019年1月以降の活動)、E-6(2019年1月以                   | 降の活動)のみ      | 14             |
| Step 4 – 3<br>Step 4 – 4                           | ポイント申告/入力内容の確認<br>ポイント申告/申告完了                                                  |              | 15<br>15       |
| Step 5                                             | ポイント申告完了後の状況確認                                                                 |              |                |
| Step 5 – 1<br>Step 5 – 2                           | ポイント申告完了後の状況確認(ポイント申告トップ画面<br>ポイント申告/審査中ポイント一覧の確認                              | ā)           | 16<br>17       |
| Step 6                                             | ポイント申告/再提出                                                                     |              |                |
| Step 6 – 1<br>Step 6 – 2<br>Step 6 – 3             | ポイント申告/再提出<br>ポイント申告/再提出の入力内容の確認<br>ポイント申告/申告内容の詳細確認                           |              | 18<br>18<br>19 |
| Step 7                                             | 認定済みポイント履歴の確認                                                                  |              | 20             |

| Step 1 ポイント申   | 告トップ画面の表え                    | <b>T</b>                    |
|----------------|------------------------------|-----------------------------|
|                | マイペ                          | ージ                          |
|                | ホーム >マ                       | イページ                        |
|                |                              |                             |
| CDA123456      | 現在のポイント:2ポイン                 | ۲                           |
| キャリア たろう       | 上記に表示されているポイ<br>ございません。      | ′ントは、認定済みです。ポイント申告手続きをする必要は |
|                | 所属支部:〇〇支部                    |                             |
|                | 次回更新:2025年4月<br>在会费:4日支払:口应振 | 慧,宁幼                        |
|                |                              |                             |
| ?<br>登録情報変更    | ī                            | メールグループ                     |
| 基本情報、職務経歴書、履歴書 | の登録や編集                       | 支部会・地区会のメールグループへの登録・修正      |
| パスワード変         | 更                            | -<br>ポイント申告・ポイント確認          |
| マイページヘログインする際の | パスワード変更                      | 更新ポイント申告や認定済みポイントの確認        |
|                |                              |                             |
| <br>受託業務の確     |                              |                             |
| 業務依頼の回答・報告書提出・ | 受託履歴の確認                      |                             |

### ①マイページトップの「ポイント申告・ポイント確認」ボタンをクリックして ポイント申告トップ画面を表示してください。

| ポイント申告               |
|----------------------|
| ホーム > マイページ > ポイント申告 |
| 8                    |
| 2                    |

> 更新ポイント申告について

CDA資格取得者には、5年毎に資格の更新が義務付けられています。 資格更新手続きには、次回更新までに、100ポイント以上を取得していただく必要があります。 資格更新が完了しますと、ポイントは0にリセットされ、新たな5年がスタートします。

更新ポイントは自己申告制です。「ポイント申告する」ボタンから申告を行ってください。 以下の場合、ポイント申告は不要です。

- ・ポイントが自動付与される活動
- ・100ポイント以上取得済み

| 次回更新        | 2025年4月                                                                                                    |
|-------------|----------------------------------------------------------------------------------------------------|
| 5年間累積更新ポイント | 2 ポイント<br>トジに表示されているポイントは、すべて認定法<br>みです。ポイント申告手続きをする必要はございません。<br>ポイント内容の詳細は、画面下の「認定済みポイント履歴」をご確認ください。               |
|             | 2020/04/01 ~ 2025/03/31                                                                                              |
| 今回のポイント対象期間 | 上記期間内の活動が、ホイント申告の対象です。これより過去の活動や未来の活動は対象外となります。<br>また、ポイント申告日より未来の申告はできません。(例:2021年5月1日時点で、2021年6月25日の活動<br>を申告するなど) |

認定済みポイント履歴

下記に表示されているポイントは、すべて認定済みです。ポイント申告手続きをする必要はございません。

| 全ての認定済みボイント履歴を見る >> |                                   |            |       |  |
|---------------------|-----------------------------------|------------|-------|--|
| 適用日                 | ポイント分類                            | 活動内容       | ポイント数 |  |
| 2021/06/28          | E-1(2018<br>年12月以<br>前の活動:<br>幹事) | OO勉強会      | 1     |  |
| 2020/10/26          | A-1                               | 10/28 ■■活動 | 1     |  |

- ②認定済みのポイントを確認したい場合、「認定済みポイント履歴を確認する」ボタンを クリックしてください。
- ③次回の資格更新日が表示されます。
- ④現在の認定済みの更新ポイント合計が表示されます。
- ⑤今回のポイント対象期間が表示されます。
- ⑥新規にポイント申告を行う場合、「ポイント申告する」ボタンをクリックしてください。(Step 2 へ)
- ⑦最新5件の認定済みポイントが表示されます。

全ての認定済みポイントを確認したい場合、「全ての認定済みポイント履歴を見る」リンクを クリックしてください。

- (Step 7 ^)
- ⑧マイページトップへ戻るには、上部の「マイページ」リンクをクリックしてください。

| -                                                                                                    | ポイント申告/登録情報の確認                                           |
|----------------------------------------------------------------------------------------------------|----------------------------------------------------------|
|                                                                                                    | ポイント申告[登録情報確認]                                           |
|                                                                                                    | ホーム > マイページ <mark>&gt; ポイント申告 &gt;</mark> ポイント申告[登録情報確認] |
|                                                                                                    | <u>4</u>                                                 |
|                                                                                                    |                                                          |
| > 自宅情報                                                                                               |                                                          |
|                                                                                                    |                                                          |
| お名前                                                                                                  | キャリア たろう                                                 |
| フリガナ                                                                                                 |                                                          |
| 住所                                                                                                   | <br>〒                                                    |
| 電話                                                                                                   | 03-2222-1111                                             |
| 電話(携帯)                                                                                               | 090-2222-1111                                            |
|                                                                                                    |                                                          |
| メールアドレス                                                                                              |                                                          |
| メールアドレス<br>▶ 勤務先情報<br><sup>勤務先条</sup>                                                                |                                                          |
| メールアドレス<br>勤務先情報<br>動務先名<br>所属範属                                                                     |                                                          |
| <ul> <li>メールアドレス</li> <li>勤務先情報</li> <li>勤務先名</li> <li>所属部署</li> <li>勤務先住所</li> </ul>                |                                                          |
| <ul> <li>メールアドレス</li> <li>勤務先情報</li> <li>勤務先名</li> <li>所属部署</li> <li>勤務先住所</li> <li>勤務先電話</li> </ul> |                                                          |

①自宅情報および勤務先情報の登録内容を確認してください。

登録情報変更へ

②登録内容を変更する場合には、「登録情報変更へ」ボタンをクリックしてください。 クリックすると登録情報変更[入力]画面が表示されますので、登録情報を変更してください。 (Step 3 – 1へ)

ポイント申告へ

③登録情報の変更が無く、ポイント申告する場合は、「ポイント申告へ」ボタンをクリックしてください。 クリックするとポイント申告[入力]画面が表示されます。 (Step 4 – 1 へ)

④ポイント申告トップへ戻るには、上部の「ポイント申告」リンクをクリックしてください。

| Step 3-1 ポイント申告        | 告/登録情報の変更                                          |
|------------------------|----------------------------------------------------|
|                        | 登録情報変更[入力]<br>ホーム > マイページ > <sup> 全観情報変更[入力]</sup> |
| 職務経歴書の変更<br>職務経歴の登録や編集 | 履歴書の変更<br>履歴書の登録や編集<br>プロフィール写真の登録や編集              |
| 登録情報変更<br>▶ 自宅情報       | 夏[入力] 14 登録情報変更[確認] 14 登録情報変更[完了]                  |
| お名前<br>※必須             | キャリア たろう                                           |
| フリガナ<br>※必須            | <b>キャリア タロウ</b>                                    |
|                        | 個人情報の取扱いに同意して進む     2       前のページに戻る     3         |

①登録内容を確認し、適宜変更してください。

- ②登録情報を変更する場合は、「個人情報の取扱いに同意して進む」ボタンをクリックしてください。 (Step 3 – 2 へ)
- ③ポイント申告[登録情報確認]画面へ戻る場合は、 「前のページに戻る」ボタンをクリックしてください。
  - (Step 2 ^)
- ④マイページトップへ戻るには、上部の「マイページ」リンクをクリックしてください。

| Step 3 – 2 ポイント目                                             | 甲告/登録情報の変更内容確認                                 |
|--------------------------------------------------------------|------------------------------------------------|
|                                                              | 登録情報変更[確認]<br>ホーム > マイページ ><br>登録情報変更[確認]      |
| 登録情報                                                         | 愛更[入力]                                         |
| 登録情報の確認画面です。下記の内容<br>確認しましたら、ページ下の「変更する<br>修正する場合は、前のページへ戻り、 | で登録します。<br>る」ボタンをクリックしてください。<br>再度入力しなおしてください。 |
| ▶ 自宅情報                                                       |                                                |
| お名前                                                          | キャリア たろう                                       |
| フリガナ                                                         | キャリア タロウ                                       |
| 0                                                            |                                                |

①変更内容を確認してください。

②登録情報を変更する場合には、「変更する」ボタンをクリックしてください。(Step 3 – 3 へ)
 ③変更内容を修正する場合は、「前のページに戻る」ボタンをクリックしてください。
 ④マイページトップへ戻るには、上部の「マイページ」リンクをクリックしてください。

| Step 3 – 3 ポイント申告/登録情報の変更完了                                                                                                    |
|----------------------------------------------------------------------------------------------------|
| 登録情報変更[完了]                                                                                                    |
| ホーム > マイページ > 登録情報変更[完了]                                                                                                    |
|                                                                                                    |
| 登録情報変更[入力] → 登録情報変更[確認] → 登録情報変更[完了]                                                                                                    |
| 登録情報の変更依頼を承りました。                                                                                                    |
| ポイント申告へ<br>会員マイページへ<br>2                                                                                                    |
| <ul> <li>①ポイント申告へ戻る場合、「ポイント申告へ」ボタンをクリックしてください。</li> <li>ポイント申告[登録情報確認]画面が表示されるので、変更内容を確認後、</li> <li>ポイント申告へ進んでください。 (Step 2 へ)</li> <li>②マイページトップへ戻るには、「マイページへ」ボタンをクリックしてください。</li> </ul> |

③②以外に上部の「マイページ」リンクをクリックし、マイページトップへ戻ることができます。

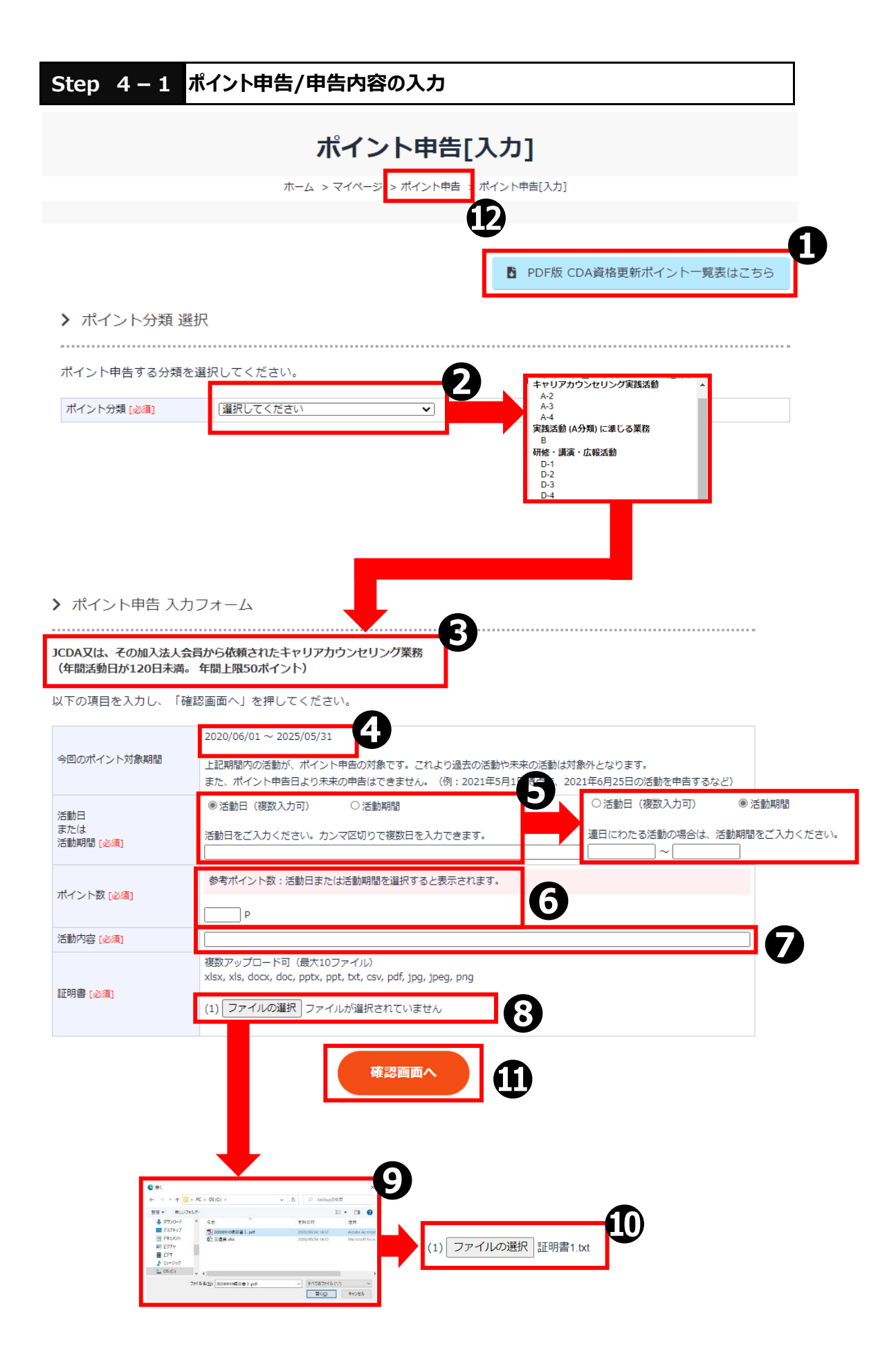

①CDA資格更新ポイント一覧表を確認したい場合は、 「PDF版CDA資格更新ポイント一覧表はこちら」ボタンをクリックしてください。

②申告するポイント分類を選択してください。

③選択したポイント分類の説明が表示されます。

- ④今回のポイント対象期間が表示されます。 ポイント対象期間内の活動が、ポイント申告の対象となります。
- ⑤活動日または活動期間を入力してください。
  活動期間を入力したい場合は、活動期間を選択して、入力部分を変更してください。
  入力部分をクリックするとカレンダーが表示されますので、該当する日付をクリックしてください。
- ⑥今回の活動のポイント数を入力してください。 活動日または活動期間を入力すると、ポイント分類と活動日数から算出された「参考ポイント数」が表示されますので、入力時の参考にしてください。

⑦今回の活動内容を入力してください。

⑧証明書ファイルのアップロードを行う場合は、「ファイルの選択」ボタンをクリックしてください。

⑨ファイル選択ダイアログでファイルを選択後、「開く」ボタンをクリックしてください。 アップロードをキャンセルしたい場合は、「キャンセル」ボタンをクリックしてください。

⑩選択されたファイル名が正しいことを確認してください。

- ①入力された内容が正しいことを確認後、「確認画面へ」ボタンをクリックしてください。 (Step 4 - 3 へ)
- ⑫ポイント申告トップへ戻るには、上部の「ポイント申告」リンクをクリックしてください。

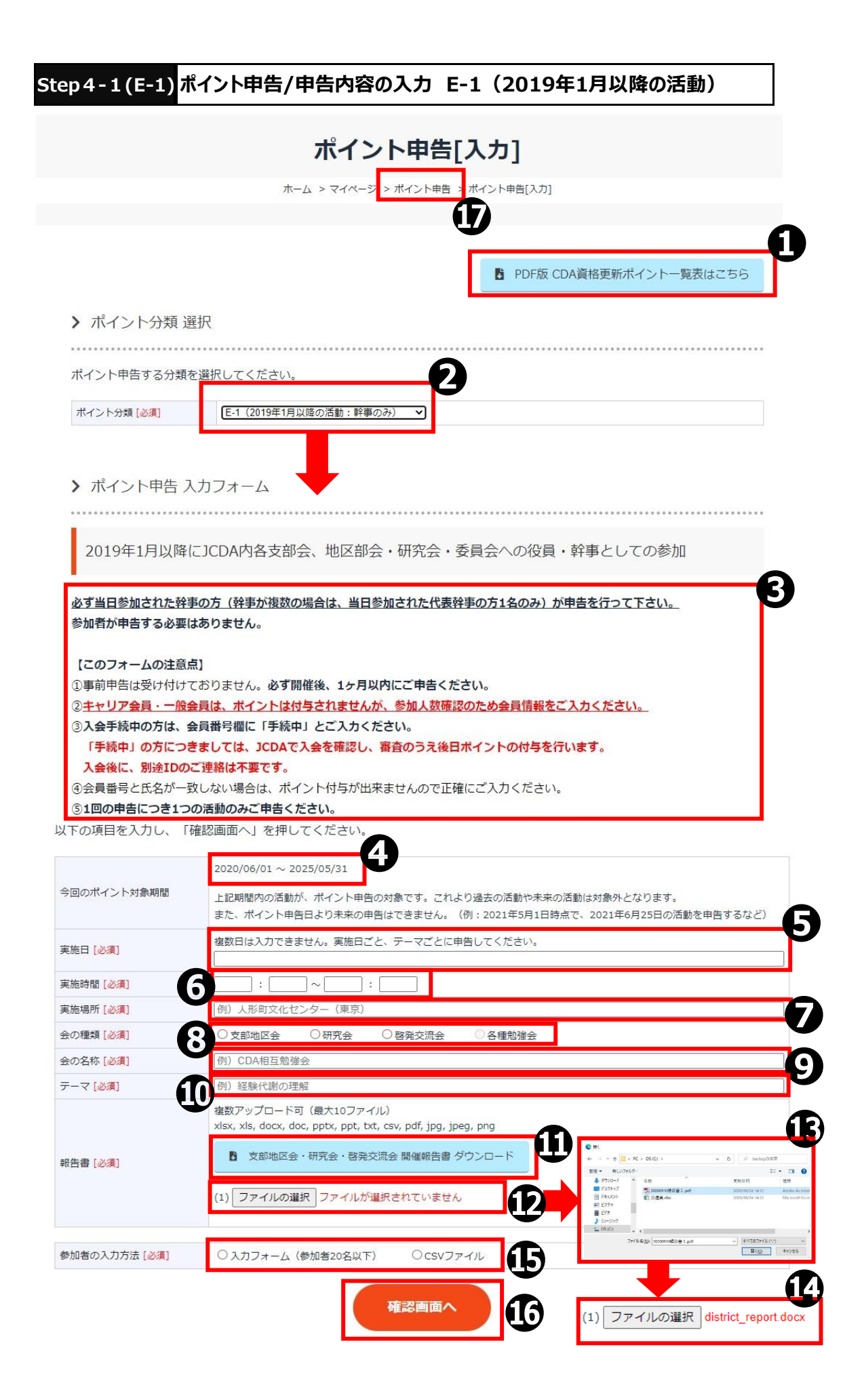

①CDA資格更新ポイント一覧表を確認したい場合は、 「PDF版CDA資格更新ポイント一覧表はこちら」ボタンをクリックしてください。

②ポイント分類「E-1(2019年1月以降の活動)」を選択してください。

③選択したポイント分類の説明が表示されます。

④今回のポイント対象期間が表示されます。 ポイント対象期間内の活動が、ポイント申告の対象となります。

⑤実施日を入力してください。 入力部分をクリックするとカレンダーが表示されますので、該当する日付をクリックしてください。

⑥実施時間を入力してください。

⑦実施場所を入力してください。

⑧会の種類を選択してください。

⑨会の名称を入力してください。

⑩テーマを入力してください。

①支部地区会・研究会・啓発交流会の開催報告書のテンプレートをダウンロードしたい場合は、 「支部地区会・研究会・啓発交流会の開催報告書ダウンロード」ボタンをクリックしてください。

②報告書ファイルのアップロードを行う場合は、「ファイルの選択」ボタンをクリックしてください。

③ファイル選択ダイアログでファイルを選択後、「開く」ボタンをクリックしてください。 アップロードをキャンセルしたい場合は、「キャンセル」ボタンをクリックしてください。

⑭選択されたファイル名が正しいことを確認してください。

⑤参加者の入力方法を選択してください。 入力フォーム(参加者20名以下)で入力する場合は、Step 4 – 2 (a)へ CSVファイルで入力する場合は、Step 4 – 2 (b)へ

⑥入力された内容が正しいことを確認後、「確認画面へ」ボタンをクリックしてください。 (Step 4 - 3 へ)

⑦ポイント申告トップへ戻るには、上部の「ポイント申告」リンクをクリックしてください。

|                                                                                                    | ポイント申告[入力]                                                                                                    |
|----------------------------------------------------------------------------------------------------|----------------------------------------------------------------------------------------------------|
|                                                                                                    | ホーム > マイページ > ポイント申告 > ポイント申告[入力]                                                                                                    |
|                                                                                                    |                                                                                                    |
|                                                                                                    |                                                                                                    |
|                                                                                                    | ▶ PDF版 CDA資格更新ポイント一覧表はこちら                                                                                                    |
| ▶ ポイント分類 選                                                                                                    |                                                                                                    |
| / パインドの規度                                                                                                    |                                                                                                    |
| ポイント申告する分類を                                                                                                    | 選択してください。                                                                                                    |
|                                                                                                    |                                                                                                    |
| ホイント分類「必須」                                                                                                    | E-b (2019年1月以降の)活動:軒事の(か)                                                                                                    |
|                                                                                                    |                                                                                                    |
| > ポイント申告入                                                                                                    | カフォーム                                                                                                    |
|                                                                                                    |                                                                                                    |
| 2010年1日以降/                                                                                                    |                                                                                                    |
| 2019年1月以降位                                                                                                    |                                                                                                    |
| 【このフォームの注意点<br>①事前申告は受け付けて<br>②CDA会員のみ入力して<br>③幹事の人数は最大でC<br>④入会手続中の方は、会                                                                                                    | ₹]<br>こおりません。 <b>必ず開催後、1ヶ月以内にご申告ください。</b><br>こください。キャリア会員・一般会員は入力いただいてもポイントは付与されません。<br>DA参加者数の3分の1が上限です。<br><b>≿員番号欄に「手続中」とご入力ください。</b>                                                                                                    |
| 【このフォームの注意点<br>①事前申告は受け付けて<br>②CDA会員のみ入力して<br>③幹事の人数は最大でC<br>④入会手続中の方は、会<br>「手続中」の方につき<br>入会後に、別途IDの<br>⑤会員番号と氏名が一致<br>⑥1回の申告につき1つの<br>複数回の会を実施した                                                                                                    |                                                                                                    |
| 【このフォームの注意点<br>①事前申告は受け付けて<br>②CDA会員のみ入力して<br>③幹事の人数は最大でC<br>④入会手続中の方は、会<br>「手続中」の方につき<br>入会後に、別途IDの<br>⑤会員番号と氏名が一致<br>⑥1回の申告につき1つの<br>複数回の会を実施した                                                                                                    | ま う ま の た の た の た の た の た の た の た の た の た の                                                                                                    |
| 【このフォームの注意点<br>①事前申告は受け付けて<br>②CDA会員のみ入力して<br>③幹事の人数は最大でC<br>④入会手続中の方は、会<br>「手続中」の方につき<br>入会後に、別途IDのの<br>③会員番号と氏名が一致<br>⑥1回の申告につき1つの<br>複数回の会を実施した                                                                                                    | 8]         まおりません。必ず開催後、1ヶ月以内にご申告ください。         こください。キャリア会員・一般会員は入力いただいてもポイントは付与されません。         DA参加者数の3分の1が上限です。         装員番号欄に「手続中」とご入力ください。         ましては、JCDAで入会を確認し、審査のうえ後日ポイントの付与を行います。         ご連絡は不要です。         なしない場合は、ポイント付与が出来ませんので正確にご入力ください。         ご場合は、それぞれ申告フォームよりご申告ください。まとめての申告はできません。         1確認画面へ」を押してください。         2020/06/01 ~ 2025/05/31                                                                                                    |
| 【このフォームの注意点<br>①事前申告は受け付けて<br>②CDA会員のみ入力して<br>③幹事の人数は最大でC<br>④入会手続中の方は、会<br>「手続中」の方につき<br>入会後に、別途IDのC<br>③会員番号と氏名が一致<br>⑥1回の申告につき1つの<br>複数回の会を実施した                                                                                                    | 3]         こおりません。必ず開催後、1ヶ月以内にご申告ください。         こください。キャリア会員・一般会員は入力いただいてもポイントは付与されません。         DA参加者数の3分の1が上限です。         建員番号欄に「手続中」とご入力ください。         ましては、JCDAで入会を確認し、審査のうえ後日ポイントの付与を行います。         ご連絡は不要です。         なしない場合は、ポイント付与が出来ませんので正確にご入力ください。         ご満動のみご申告ください。         に場合は、それぞれ申告フォームよりご申告ください。まとめての申告はできません。         7確認画面へ」を押してください。         2020/06/01 ~ 2025/05/31         上記期閣内の活動が、ポイント申告の対象です。これより過去の活動や未来の活動は対象外となります。         また、ポイント申告日より未来の申告はできません。(例:2021年5月1日時点で、2021年6月25日の活動を申告するなどの                                                                                                    |
| 【このフォームの注意点<br>①事前申告は受け付けて<br>②CDA会員のみ入力して<br>③幹事の人数は最大でCC<br>④入会手続中の方は、金<br>「手続中」の方につき<br>入会後に、別途IDのCC<br>③会員番号と氏名が一致<br>⑥1回の申告につき1つの<br>複数回の会を実施した<br>以下の項目を入力し、「<br>今回のポイント対象期間                                                                                                    | 3.     3.     3.     3.     3.     3.     3.     3.     3.     3.     3.     3.     3.     3.     3.     3.     3.     4.     3.     3.     3.     3.     3.     3.     3.     3.     3.     3.     3.     3.     3.     3.     3.     3.     3.     3.     3.     3.     3.     3.     3.     3.     3.     3.     3.     3.     3.     3.     3.     3.     3.     3.     3.     3.     3.     3.     3.     3.     3.     3.     3.     3.     3.     3.     3.     3.     3.     3.     3.     3.     3.     3.     3.     3.     3.     3.     3.     3.     3.     3.     3.     3.     3.     3.     3.     3.     3.     3.     3.     3.     3.     3.     3.     3.     3.     3.     3.     3.     3.     3.     3.     3.     3.     3.     3.     3.     3.     3.     3.     3.     3.     3.     3.     3.     3.     3.     3.     3.     3.     3.     3.     3.     3.     3.     3.     3.     3.     3.     3.     3.     3.     3.     3.     3.     3.     3.     3.     3.     3.     3.     3.     3.     3.     3.     3.     3.     3.     3.     3.     3.     3.     3.     3.     3.     3.     3.     3.     3.     3.     3.     3.     3.     3.     3.     3.     3.     3.     3.     3.     3.     3.     3.     3.     3.     3.     3.     3.     3.     3.     3.     3.     3.     3.     3.     3.     3.     3.     3.     3.     3.     3.     3.     3.     3.     3.     3.     3.     3.     3.     3.     3.     3.     3.     3.     3.     3.     3.     3.     3.     3.     3.     3.     3.     3.     3.     3.     3.     3.     3.     3.     3.     3.     3.     3.     3.     3.     3.     3.     3.     3.     3.     3.     3.     3.     3.     3.     3.     3.     3.     3.     3.     3.     3.     3.     3.     3.     3.     3.     3.     3.     3.     3.     3.     3.     3.     3.     3.     3.     3.     3.     3.     3.     3.     3.     3.     3.     3.     3.     3.     3.     3.     3.     3.     3.     3.     3.     3.     3.     3.     3.     3.     3.     3.     3.     3.     3.     3.     3.     3.     3.     3.     3. |
| 【このフォームの注意点<br>①事前申告は受け付けて<br>②CDA会員のみ入力して<br>③幹事の人数は最大でC<br>④入会手続中の方は、会<br>「手続中」の方につき<br>入会後に、別途IDので<br>③会員番号と氏名が一致<br>⑥1回の申告につき1つの<br>複数回の会を実施した<br>以下の項目を入力し、「<br>今回のポイント対象期間<br>実施時間【必須】                                                                                                    | 3]         こおりません。必ず開催後、1ヶ月以内にご申告ください。         こください。キャリア会員・一般会員は入力いただいてもポイントは付与されません。         DA参加者数の3分の1が上限です。         20月番号欄に「手続中」とご入力ください。         ましては、JCDAで入会を確認し、審査のうえ後日ポイントの付与を行います。         ご連絡は不要です。         へしない場合は、ポイント付与が出来ませんので正確にご入力ください。         ひお助のみご申告ください。         ご場合は、それぞれ申告フォームよりご申告ください。まとめての申告はできません。         び2020/06/01 ~ 2025/05/31         上記期間内の活動が、ポイント申告の対象です。これより過去の活動や未来の活動は対象外となります。         また、ポイント申告日より未来の申告はできません。(例:2021年5月1日時点で、2021年6月25日の活動を申告するなど)         寝数日は入力できません。実施日ごと、テーマごとに申告してください。         :         :                                                                                                    |
| [このフォームの注意点<br>② 事前申告は受け付けて<br>② CDA会員のみ入力して<br>③ 幹事の人数は最大でCC<br>④ 入会手続中の方は、会<br>「手続中」の方につき<br>入会後に、別途IDのの<br>③ 会員番号と氏名が一部<br>③ 1回の申告につき1つの<br>複数回の会を実施した<br>以下の項目を入力し、「<br>今回のポイント対象期間<br>実施時間 [必須]<br>実施時間 [必須]                                                                                                    | 7.         こおりません。必ず開催後、1ヶ月以内にご申告ください。         こください。キャリア会員・一般会員は入力いただいてもポイントは付与されません。         DA参加者数の3分の1が上限です。         24番号欄に「手続中」とご入力ください。         ましては、JCDAで入会を確認し、審査のうえ後日ポイントの付与を行います。         ご連絡は不要です。         なしない場合は、ポイント付与が出来ませんので正確にご入力ください。         D活動のみご申告ください。         1:当合は、それぞれ申告フォームよりご申告ください。まとめての申告はできません。         1:回答         2020/06/01 ~ 2025/05/31         上記期間内の活動が、ポイント申告の対象です。これより過去の活動や未来の活動は対象外となります。         また、ポイント申告日より未来の申告はできません。(例:2021年5月1日時点で、2021年6月25日の活動を申告するなど         2数回は入力できません。実施日ごと、テーマごとに申告してください。         (例) 人形町文化センター(東京)                                                                                                    |
| <ul> <li>【このフォームの注意点</li> <li>①事前申告は受け付けて</li> <li>② CDA会員のみ入力して</li> <li>③ 幹事の人数は最大でCC</li> <li>④ 入会手続中の方は、会</li> <li>「手続中」の方につき</li> <li>入会後に、別途IDのの</li> <li>③ 会員番号と氏名が一致</li> <li>⑥ 1回の申告につき1つの</li> <li>複数回の会を実施した</li> <li>以下の項目を入力し、</li> <li>() 第二ののポイント対象期間</li> <li>案施時間 [必須]</li> <li>案施場所 [必須]</li> <li>会種類 [必須]</li> </ul>                                   | 3         ありません。必ず開催後、1ヶ月以内にご申告ください。         こください。キャリア会員・一般会員は入力いただいてもポイントは付与されません。         DA参加者数の3分01が上限です。         調番号欄に「手続中」とご入力ください。         ましては、JCDAで入会を確認し、審査のうえ後日ポイントの付与を行います。         ましては、JCDAで入会を確認し、審査のうえ後日ポイントの付与を行います。         こ連絡は不要です。         なしない場合は、ポイント付与が出来ませんので正確にご入力ください。         ひ着い場合は、ポイント付与が出来ませんので正確にご入力ください。         ひ着い場合は、ポイント付与が出来ませんので正確にご入力ください。         2020/06/01 ~ 2025/05/31         1         上記期間内の活動が、ポイント申告の対象です。これより過去の活動や未来の活動は対象外となります。         また、ポイント申告目より未来の申告はできません。(例: 2021年5月1日時点で、2021年6月25日の活動を申告するなど         酸数日は入力できません。実施日ごと、テーマごとに申告してください。         (例) 人形町文化センター(東京)         ② 支部地区会       研究会       ● 8種勉強会                                                                                                    |
| 【このフォームの注意点<br>①事前申告は受け付けて<br>②CDA会員のみ入力して<br>③幹事の人数は最大でC<br>④入会手続中の方は、会<br>「手続中」の方につき<br>入会後に、別途IDのの<br>③合員番号と氏名が一致<br>⑥1回の申告につき1つの<br>複数回の会を実施した<br>以下の項目を入力し、「<br>今回のポイント対象期間<br>実施時間【必須】<br>実施時間【必須】                                                                                                    | 3         まありません。必ず開催後、1ヶ月以内にご申告ください。         こください。キャリア会員・一般会員は入力いただいてもポイントは付与されません。         DA参加者数の3分の1が上限です。         と員番号欄に「手続中」とご入力ください。         ましては、JCDAで入会を確認し、審査のうえ後日ポイントの付与を行います。         こましては、JCDAで入会を確認し、審査のうえ後日ポイントの付与を行います。         ご連絡は不要です。         なない場合は、ポイント付与が出来ませんので正確にご入力ください。         ご適合は、それぞれ申告フォームよりご申告ください。まとめての申告はできません。         2020/06/01 ~ 2025/05/31         1         上記期間内の活動が、ポイント申告の対象です。これより過去の活動や未来の活動は対象外となります。         また、ポイント申告日より未来の申告はできません。(例: 2021年5月1日時点で、2021年6月25日の活動を申告するなど         複数日は入力できません。実施日ごと、テーマごとに申告してください。         (例) 人形町文化センター(東京)         ○ 支即地区会       研究会       ●各理勉強会         (例) CDA相互勉強会                                                                                                    |
| 【このフォームの注意点<br>①事前申告は受け付けて<br>②CDA会員のみ入力して<br>③幹事の人数は最大でCC<br>④入会手続中の方は、会<br>「手続中」の方につき<br>入会後に、別途IDのの<br>⑤会員番号と氏名が一致<br>⑥1回の申告につき1つの<br>複数回の会を実施した<br>以下の項目を入力し、「<br>今回のポイント対象期間<br>実施時間[必須]<br>実施時間[必須]<br>会の種類[必須]<br>会の名称[必須]                                                                                                    | 3         ためません。必ず開催後、1ヶ月以内にご申告ください。         とください。キャリア会員・一般会員は入力いただいてもポイントは付与されません。         DA参加者数の3分の1が上限です。         建晶号欄に「手続中」とご入力ください。         建国番号欄に「手続中」とご入力ください。         ましては、JCDAで入会を確認し、審査のうえ後日ポイントの付与を行います。         ご連絡は本盤です。         ないい場合は、ポイント付与が出来ませんので正確にご入力ください。         かが調面の入び申告ください。         2020/06/01 ~ 2025/05/31         上記期間内の活動が、ポイント申告の対象です。これより過去の活動や未来の活動は対象外となります。         また、ポイント申告日より未来の申告はできません。(例: 2021年5月1日時点で、2021年6月25日の活動を申告するなど<br>確数日は入力できません。実施日ごと、テーマごとに申告してください。         (例) 人形町文化センター(東京)         文都地区全       研究会       啓発交流会       ⑧ 各種勉強会         (例) CDA相互勉強会       例 次日                                                                                                    |
| <ul> <li>【このフォームの注意点</li> <li>①事前申告は受け付けて</li> <li>② CDA会員のみ入力して</li> <li>③ 幹事の人数は最大でCC</li> <li>④ 入会手続中の方は、会</li> <li>「手続中」の方につき</li> <li>入会後に、別途IDのの</li> <li>③ 合員番号と氏名が一部</li> <li>③ 1回の申告につき1つの</li> <li>複数回の会を実施した</li> <li>以下の項目を入力し、「</li> <li>今回のポイント対象期間</li> <li>薬施時間[必須]</li> <li>薬施場所[必須]</li> <li>会の名称[必須]</li> <li>テーマ[必須]</li> <li>参加者の入力方法[必須]</li> </ul> | (7)     (7)     (7)     (7)     (7)     (7)     (7)     (7)     (7)     (7)     (7)     (7)     (7)     (7)     (7)     (7)     (7)     (7)     (7)     (7)     (7)     (7)     (7)     (7)     (7)     (7)     (7)     (7)     (7)     (7)     (7)     (7)     (7)     (7)     (7)     (7)     (7)     (7)     (7)     (7)     (7)     (7)     (7)     (7)     (7)     (7)     (7)     (7)     (7)     (7)     (7)     (7)     (7)     (7)     (7)     (7)     (7)     (7)     (7)     (7)     (7)     (7)     (7)     (7)     (7)     (7)     (7)     (7)     (7)     (7)     (7)     (7)     (7)     (7)     (7)     (7)     (7)     (7)     (7)     (7)     (7)     (7)     (7)     (7)     (7)     (7)     (7)     (7)     (7)     (7)     (7)     (7)     (7)     (7)     (7)     (7)     (7)     (7)     (7)     (7)     (7)     (7)     (7)     (7)     (7)     (7)     (7)     (7)     (7)     (7)     (7)     (7)     (7)     (7)     (7)     (7)     (7)     (7)     (7)     (7)     (7)     (7)     (7)     (7)     (7)     (7)     (7)     (7)     (7)     (7)     (7)     (7)     (7)     (7)     (7)     (7)     (7)     (7)     (7)     (7)     (7)     (7)     (7)     (7)     (7)     (7)     (7)     (7)     (7)     (7)     (7)     (7)     (7)     (7)     (7)     (7)     (7)     (7)     (7)     (7)     (7)     (7)     (7)     (7)     (7)     (7)     (7)     (7)     (7)     (7)     (7)     (7)     (7)     (7)     (7)     (7)     (7)     (7)     (7)     (7)     (7)     (7)     (7)     (7)     (7)     (7)     (7)     (7)     (7)     (7)     (7)     (7)     (7)     (7)     (7)     (7)     (7)     (7)     (7)     (7)     (7)     (7)     (7)     (7)     (7)     (7)     (7)     (7)     (7)     (7)     (7)     (7)     (7)     (7)     (7)     (7)     (7)     (7)     (7)     (7)     (7)     (7)     (7)     (7)     (7)     (7)     (7)     (7)     (7)     (7)     (7)     (7)     (7)     (7)     (7)     (7)     (7)     (7)     (7)     (7)     (7)     (7)     (7)     (7)     (7)     (7)     (7)     (7)     (7)     (7)     (7)     (7)     (7)     (7)     (7)     |

①CDA資格更新ポイントー覧表を確認したい場合は、 「PDF版CDA資格更新ポイントー覧表はこちら」ボタンをクリックしてください。

②ポイント分類「E-6(2019年1月以降の活動)」を選択してください。

③選択したポイント分類の説明が表示されます。
 ④今回のポイント対象期間が表示されます。
 ポイント対象期間内の活動が、ポイント申告の対象となります。

⑤実施日を入力してください。

入力部分をクリックするとカレンダーが表示されますので、該当する日付をクリックしてください。

⑥実施時間を入力してください。

⑦実施場所を入力してください。

⑧会の種類を確認してください。※E-6は、各種勉強会のみになります

⑨会の名称を入力してください。

⑩テーマを入力してください。

①参加者の入力方法を選択してください。
 入力フォーム(参加者20名以下)で入力する場合は、Step 4 – 2 (a)へ
 CSVファイルで入力する場合は、Step 4 – 2 (b)へ

②入力された内容が正しいことを確認後、「確認画面へ」ボタンをクリックしてください。 (Step 4 - 3 へ)

③ポイント申告トップへ戻るには、上部の「ポイント申告」リンクをクリックしてください。

## Step 4 - 2 (a) ポイント申告/参加者の入力 入力フォームでの入力 ※E-1(2019年1月以降の活動)、E-6(2019年1月以降の活動)のみ

| 参加者の入力方法 [必須] | ◉ 入力フォーム(参加者20名以 | 下) Ocsvファイル  | Δ               |
|---------------|------------------|--------------|-----------------|
| 参加者 1         | 会員番号: CDA112233  | 氏名: キャリア たろう | 参加区分:代表幹事       |
| 参加者 2         | 会員番号             | 氏名           | 参加区分 〇 幹事 〇 参加者 |
| 参加者 3         | 会員番号             | ба           | 参加区分 〇 幹事 〇 参加者 |
| 参加者 4         | 会員番号             | 氏名           | 参加区分 〇 幹事 〇 参加者 |
| 参加者 5         | 会員番号             | 氏名           | 参加区分 〇 幹事 〇 参加者 |
| 参加者 6         | 会員番号             | 氏名           | 参加区分 〇 幹事 〇 参加者 |
| 参加者 7         | 会員番号             | 氏名           | 参加区分 〇 幹事 〇 参加者 |
| 参加者 8         | 会員番号             | 氏名           | 参加区分 〇 幹事 〇 参加者 |
| 参加者 9         | 会員番号             | 氏名           | 参加区分 〇 幹事 〇 参加者 |
| 参加者 10        | 会員番号             | 氏名           | 参加区分 〇 幹事 〇 参加者 |
| 参加者 11        | 会員番号             | 氏名           | 参加区分 〇 幹事 〇 参加者 |
| 参加者 12        | 会員番号             | 氏名           | 参加区分 〇 幹事 〇 参加者 |
| 参加者 13        | 会員番号             | 氏名           | 参加区分 〇 幹事 〇 参加者 |
| 参加者 14        | 会員番号             | 氏名           | 参加区分 〇 幹事 〇 参加者 |
| 参加者 15        | 会員番号             | 氏名           | 参加区分 〇 幹事 〇 参加者 |
| 参加者 16        | 会員番号             | 氏名           | 参加区分 〇 幹事 〇 参加者 |
| 参加者 17        | 会員番号             | 氏名           | 参加区分 〇 幹事 〇 参加者 |
| 参加者 18        | 会員番号             | 氏名           | 参加区分 〇 幹事 〇 参加者 |
| 参加者 19        | 会員番号             | 氏名           | 参加区分 〇 幹事 〇 参加者 |
| 参加者 20        | 会員番号             | 氏名           | 参加区分 〇 幹事 〇 参加者 |

①自分の情報が表示されているか確認してください。(自動的に申告者が代表幹事となります)

②参加者の会員番号を入力してください。※手続き中の会員の場合は、「手続中」と入力してください。

③参加者の氏名を入力してください。

④参加者の参加区分を選択してください。
 ※各種勉強会の幹事の人数は、全参加者の3分の1が上限です。
 3分の1を超えての申告はできません。
 ※支部地区会・研究会・啓発交流会の幹事の人数は、上限を設定していません。

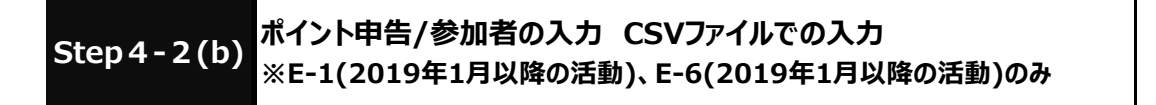

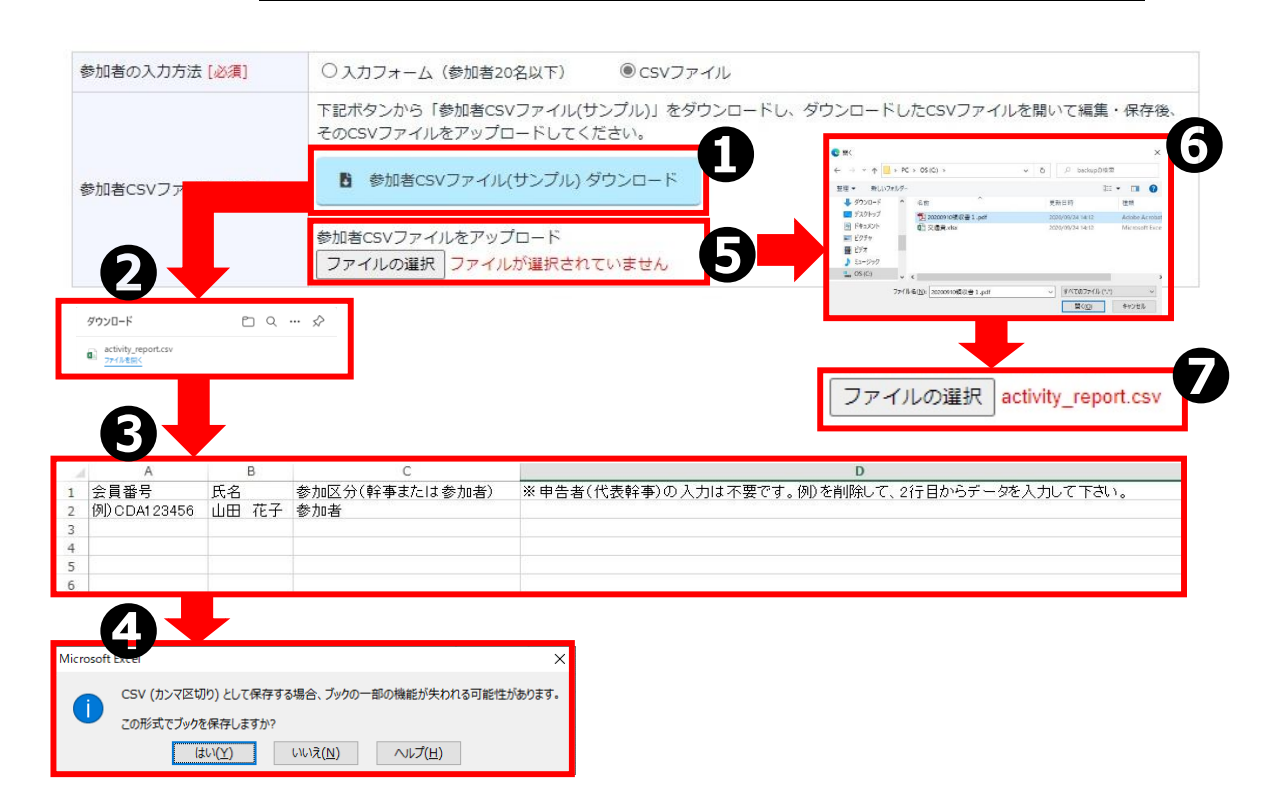

- ②参加者CSVファイルのテンプレートをダウンロードしたい場合は、
   「参加者CSVファイル(サンプル)ダウンロード」ボタンをクリックしてください。
- ②ダウンロードしたCSVをダブルクリックします。(Windowsの場合、Excelが起動します)
- ③Excel上で、データを編集します。
   ※申告者(代表幹事)の入力は不要です。
   例)を削除して、2行目からデータを入力して下さい。
- ④Excel上で、データを保存します。
   メッセージが表示されますが、「はい」をクリックして保存してください。
- ⑤参加者CSVファイルのアップロードを行う場合は、「ファイルの選択」ボタンをクリックしてください。
- ⑥ファイル選択ダイアログでファイルを選択後、「開く」ボタンをクリックしてください。 アップロードをキャンセルしたい場合は、「キャンセル」ボタンをクリックしてください。
- ⑦選択されたファイル名が正しいことを確認してください。

| Step 4 – 3  | ポイント申告/入力内容の確認                                                                                        |
|-------------|----------------------------------------------------------------------------------------------------|
|             | ポイント申告[確認]                                                                                            |
|             | ホーム > マイページ > ボイント申告 > ボイント申告[確認]                                                                     |
| ▶ ポイント申告 砧  | 在言刃                                                                                                   |
| 以下の内容で申告しま  | す。よろしければ、「ポイント申告する」を押してください。                                                                          |
| ポイント分類 [必須] | A-2                                                                                                   |
| 活動日 [必須]    | 2021-06-15,2021-06-20                                                                                 |
| ポイント数 [必須]  | 1 P                                                                                                   |
| 活動内容 [必須]   | ▽▽活動                                                                                                  |
| 証明書 [必須]    | 複数アップロード可(最大10ファイル)<br>xlsx, xls, docx, doc, pptx, ppt, txt, csv, pdf, jpg, jpeg, png<br>(1) 証明書1.txt |
|             |                                                                                                    |
|             | 修正するポイント申告する                                                                                          |
|             |                                                                                                    |

①入力内容を確認してください。

- ②入力内容を修正する場合は、「修正する」ボタンをクリックしてください。
   (Step 4 1 へ)
- ③入力した内容でポイント申告する場合は、「ポイント申告する」ボタンをクリックしてください。
   (Step 4 4 へ)

④「ポイント申告」リンクをクリックし、ポイント申告トップへ戻ることができます。

| Step 4-4 ポイント申告/申告完了                                                                                                    |  |  |  |  |  |  |
|----------------------------------------------------------------------------------------------------|--|--|--|--|--|--|
| ポイント申告[完了]                                                                                                    |  |  |  |  |  |  |
| ホーム > マイページ > ボイント申告 > ボイント申告[完了]                                                                                                    |  |  |  |  |  |  |
| 5                                                                                                    |  |  |  |  |  |  |
| ▶ ポイント申告 完了                                                                                                    |  |  |  |  |  |  |
| ポイント申告が完了しました。協会での審査後、ポイントを付与いたします。                                                                                                    |  |  |  |  |  |  |
| 申告に不備があった場合や、重複して申告された場合は、ポイントが付与されません。<br>審査結果については、別途メールで、ご連絡いたします。                                                                           |  |  |  |  |  |  |
| ポイント申告の状態は、ポイント申告画面の審査中ポイントからご確認いただけます。                                                                                                    |  |  |  |  |  |  |
| 抜けてポイント申告する                                                                                                    |  |  |  |  |  |  |
| ポイント申告トップへ戻る                                                                                                    |  |  |  |  |  |  |
| <ol> <li>①続けてポイント申告する場合は、「続けてポイント申告する」ボタンをクリックしてください。</li> <li>(Step 4 - 1 へ)</li> <li>②ポイント申告トップへ戻るには、「ポイント申告トップへ戻る」ボタンをクリックしてください。</li> </ol> |  |  |  |  |  |  |

③②以外に上部の「ポイント申告」リンクをクリックし、ポイント申告トップへ戻ることができます。

#### Step 5-1 ポイント申告完了後の状況確認(ポイント申告トップ画面)

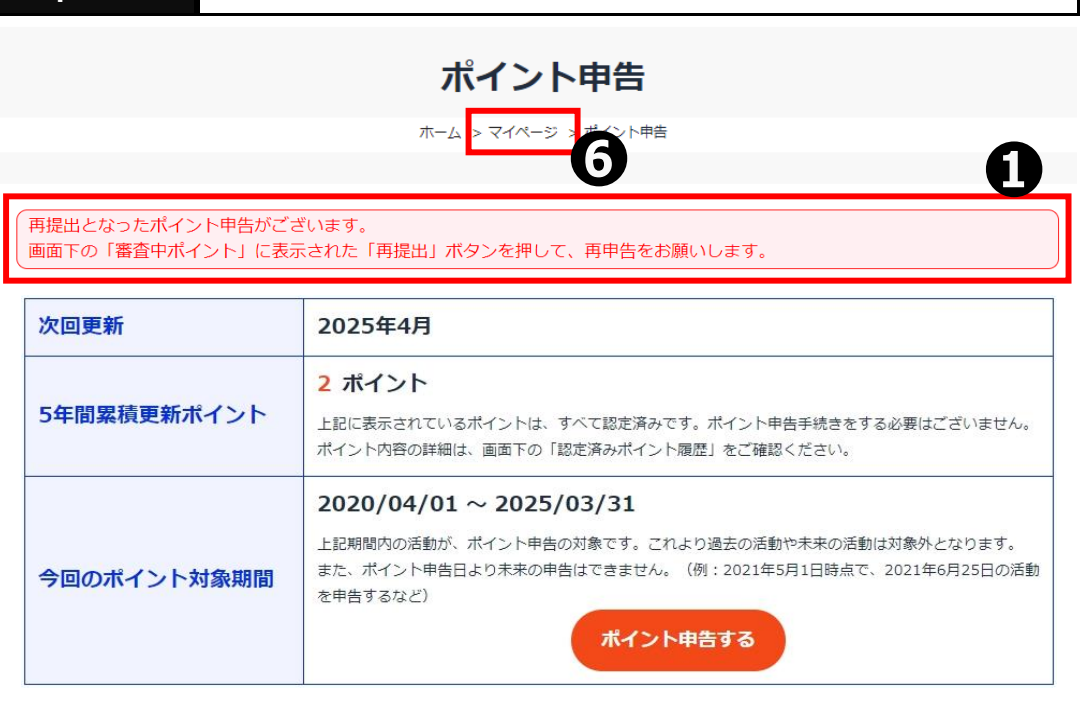

▶ 審査中ポイント

協会での審査が完了しましたら、ご連絡いたします。

「再提出」となった場合、「再提出」ボタンを押して、再申告をお願いします。 「取消」となった場合、ポイントは付与されません。

| 全ての審査中ポー               | イントを見る >:    | 0                                                      |       |   |
|------------------------|--------------|--------------------------------------------------------|-------|---|
| 申告日                    | ポイント分類       | ₱告内容 3                                                 | 状況    |   |
| 2021/06/28<br>11:10:51 | A-2          | <b>OO活動</b><br>活動期間:2021-06-09<br>ポイント数:2P             | 再提出 ピ | 4 |
| 2021/07/01<br>10:27:45 | A-2          | ママ <b>活動</b><br>活動期間:2021-06-15,2021-06-20<br>ポイント数:1P | 審査中   | 6 |
| 2021/06/28<br>17:04:50 | E-5          | △△ <b>勉強会</b><br>活動期間:2021-06-07<br>ポイント数:1P           | 取消    |   |
| 2021/06/28<br>11:01:55 | F <b>-</b> 2 | □□ <b>研修</b><br>活動期間:2021-06-13<br>ポイント数:1P            | 審査中   |   |
| 2021/06/28<br>10:58:51 | A-4          | <b>××活動</b><br>活動期間:2021-06-08<br>ポイント数:1P             | 審査中   |   |

 ・①再提出となったポイント申告が存在する場合、画面上部にメッセージが表示されます。

 ②全ての審査中ポイントを確認したい場合は、「全ての審査中ポイントを見る」リンクを

クリックしてください。 (Step 5 – 2 へ)

- ③最新5件の審査中のポイント申告が表示されます。 ※状況によって背景色が異なります。
- ④再提出となったポイント申告が存在する場合、「再提出」ボタンが表示されます。 「再提出」ボタンをクリックして、再提出を行ってください。(Step 6 – 1 へ)

⑤審査中の場合、「審査中」リンクが表示されます。 審査の結果、ポイント認定対象外となった場合、「取消」リンクが表示されます。 申告内容の詳細を確認したい場合は、各リンクをクリックしてください。(Step 6 - 3 へ) ⑥マイページトップへ戻るには、上部の「マイページ」リンクをクリックしてください。

| Step 5                                                         | - 2 ポイ                                                                                        | ント申告/審査中ポイント一覧の確認                                                 |       |
|----------------------------------------------------------------|-----------------------------------------------------------------------------------------------|-------------------------------------------------------------------|-------|
| 再提出となっ                                                         | たポイント申告                                                                                       | ポイント申告[審査中ポイント一覧]<br>ホーム > マイページ > ポイント申告   ポイント申告[審査中ポイント一覧]     | 1     |
| <ul> <li>■面下部の審</li> <li>&gt; 審査中ポ</li> <li>や☆での実送3</li> </ul> | を中ポイントー<br>イントー覧                                                                              | - 覧に表示された「再提出」ボタンを押して、再申告をお願いします。                                 |       |
| 協会<br>「再提出」とな<br>「取消」となっ<br>由告日                                | <ul> <li>(1) 正(00) 57</li> <li>(1) た場合、「評</li> <li>(1) た場合、ポイン</li> <li>(1) ポイント分類</li> </ul> | ログロン 1000000000000000000000000000000000000                        | 日本    |
| 2021/07/01<br>10:27:45                                         | A-2                                                                                           | ママ活動<br>活動期間:2021-06-15,2021-06-20<br>ポイント数:1P                    | 再提出 ぴ |
| 2021/06/28<br>17:04:50                                         | E-5                                                                                           | △△ <b>勉強会</b><br>活動期間:2021-06-07<br>ポイント数:1P                      | 取消    |
| 2021/06/28<br>11:10:51                                         | A-2                                                                                           | <b>OO活動</b><br>活動期間:2021-06-09<br>ポイント数:2P                        | 審査中   |
| 2021/06/28<br>11:01:55                                         | F-2                                                                                           | □□ <b>研修</b><br>活動期間:2021-06-13<br>ポイント数:1P                       | 審査中   |
| 2021/06/28<br>10:58:51                                         | A-4                                                                                           | <b>××活動</b><br>活動期間:2021-06-08<br>ポイント数:1P                        | 審査中   |
| 2021/06/28<br>10:57:04                                         | A-3                                                                                           | ◇◇ <b>活動</b><br>活動期間:2021-06-06<br>ポイント数:5P                       | 審査中   |
| 2021/02/01<br>19:33:41                                         | D-1                                                                                           | <b>活動13</b><br>活動期間:2021-02-02,2021-02-04,2021-02-13<br>ポイント数:44P | 審査中   |

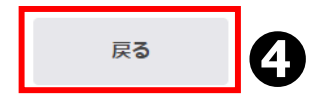

①再提出となったポイント申告が存在する場合、画面上部にメッセージが表示されます。 審査中ポイント一覧に表示された「再提出」ボタンをクリックして、再提出を行ってください。 (Step 6 – 1 へ)

②ポイント申告完了後、審査中のポイント申告一覧が表示されます。※状況によって背景色が異なります。

③申告内容の詳細を確認したい場合は、各リンクをクリックしてください。
 「再提出」→ Step 6 – 1 へ
 「審査中」「取消」→ Step 6 – 3 へ

④ポイント申告トップへ戻るには、「戻る」ボタンをクリックしてください。
 ⑤④以外に上部の「ポイント申告」リンクをクリックし、ポイント申告トップへ戻ることができます。

| Step 6 – 1 | ポイント申告 | /再提出 |
|------------|--------|------|
|------------|--------|------|

▶ ポイント申告 入力フォーム

.....

以下の項目を入力し、「確認画面へ」を押してください。

| 今回のポイント対象期間                          | 2020/06/01 ~ 2025/05/31<br>上記期間内の活動が、ポイント申告の対象です。これより過去の活動や未来の活動は対象外となります。<br>また、ポイント申告日より未来の申告はできません。(例:2021年5月1日時点で、2021年6月25日の活動を申告するなど) |
|--------------------------------------|----------------------------------------------------------------------------------------------------|
| 活動日<br>または<br>活動期間 <mark>[必須]</mark> | <ul> <li>● 活動日(複数入力可)</li> <li>○ 活動期間</li> <li>活動日をご入力ください。カンマ区切りで複数日を入力できます。</li> <li>2021-06-15,2021-06-20</li> </ul>                     |
| ポイント数 [必須]                           | 参考ポイント数:10P                                                                                                    |
| 活動内容 [必須]                            | ▽▽活動                                                                                                    |
| 証明書 [必須]                             | 複数アップロード可(最大10ファイル)<br>xlsx, xls, docx, doc, pptx, ppt, txt, csv, pdf, jpg, jpeg, png<br>(1) ファイルの選択 ファイルが選 わていません                          |
| 登録済み証明書                              | (1) <u>証明書1.txt</u> □ 削除する                                                                                                    |
| 34d8bf3f964d038ae024b6ccl<br>ファイルを開く | 22461f0a.txt 6                                                                                                    |

- ①登録済みの証明書(ポイント分類E-1では報告書)がある場合、リンクが表示されます。 確認したい場合は、リンクをクリックしてください。
- ②①でクリックすると、ブラウザに証明書がダウンロードされます。

「ファイルを開く」をクリックして証明書を確認してください。

- ③登録済みの証明書を削除したい場合は、「削除する」チェックボックスをチェックしてください。
- ④入力した内容が正しいことを確認後、「確認画面へ」ボタンをクリックしてください。
   (Step 6 2 へ)

#### Step 6-2 ポイント申告/再提出の入力内容の確認

|  | > | ポイン | 卜申告 | 確認 |
|--|---|-----|-----|----|
|--|---|-----|-----|----|

| 以下の内容で申告します。よろしければ、「ポイント申告する」を押してください。 |                                                                                                    |  |  |  |
|----------------------------------------|----------------------------------------------------------------------------------------------------|--|--|--|
| ポイント分類 [必須]                            | A-2                                                                                                    |  |  |  |
| 活動日 [必須]                               | 2021-06-15,2021-06-20                                                                                  |  |  |  |
| ポイント数 [必須]                             | 1 P                                                                                                    |  |  |  |
| 活動内容 [必須]                              | ▽▽活動                                                                                                   |  |  |  |
| 証明書 [必須]                               | 複数アップロード可(最大10ファイル)<br>xlsx, xls, docx, doc, pptx, ppt, txt, csv, pdf, jpg, jpeg, png<br>(1) 証明書 2.txt |  |  |  |
| 登録済み証明書                                | (1) <u>証明書1.txt</u>                                                                                    |  |  |  |
|                                        | <b>8</b> 修正する ポイント申告する 3                                                                               |  |  |  |

- ①入力内容を確認してください。
- ②入力内容を修正する場合には、「修正する」ボタンをクリックしてください。 (Step 6 1 へ)
- ③入力した内容でポイント再申告する場合は、「ポイント申告する」ボタンをクリックしてください。 クリックすると、完了画面が表示されます。

| Step 6 – 3                | ポイント申告/申告内容の詳細確認                  |  |  |  |  |  |
|---------------------------|-----------------------------------|--|--|--|--|--|
|                           | ポイント申告[詳細]                        |  |  |  |  |  |
|                           | ホーム > マイページ > ボイント申告 : ボイント申告[詳細] |  |  |  |  |  |
|                           | Θ                                 |  |  |  |  |  |
| ▶ ポイント申告                  | 詳細                                |  |  |  |  |  |
|                           |                                   |  |  |  |  |  |
| ポイント申告日                   | 2021-07-01 10:27:45               |  |  |  |  |  |
| 状態                        | 審查中                               |  |  |  |  |  |
| ポイント分類                    | A-2                               |  |  |  |  |  |
| 活動内容                      | ▽▽活動                              |  |  |  |  |  |
| 活動日または活動期間                | 2021-06-15,2021-06-20             |  |  |  |  |  |
| ポイント数                     | 1 P                               |  |  |  |  |  |
| 登録済み証明書                   | (1) <u>証明書1.txt</u>               |  |  |  |  |  |
|                           | R3<br>€                           |  |  |  |  |  |
| 34d8bf3f964d03<br>ファイルを開く | 8ae024b6ccb2461f0a.txt            |  |  |  |  |  |

①申告内容を確認してください。

- ②登録済みの証明書(ポイント分類E-1では報告書)がある場合、リンクが表示されます。 確認したい場合は、リンクをクリックしてください。
- ③②でクリックすると、ブラウザに証明書がダウンロードされます。 「ファイルを開く」をクリックして証明書を確認してください。

④ポイント申告トップへ戻るには、「戻る」ボタンをクリックしてください。

⑤④以外に上部の「ポイント申告」リンクをクリックし、ポイント申告トップへ戻ることができます。

| Step                                                                                     | 7 認知                               | <b>定済みポイント履歴の確認</b>                       |       |  |  |  |
|------------------------------------------------------------------------------------------|------------------------------------|-------------------------------------------|-------|--|--|--|
| ポイント申告[認定済みポイント履歴]                                                                       |                                    |                                           |       |  |  |  |
|                                                                                          |                                    | ホーム > マイページ + ポイント申告 > ポイント申告[認定済みポイント履歴] |       |  |  |  |
| <ul> <li>認定済みポイント履歴</li> <li>下記に表示されているポイントは、すべて認定済みです。ボイント申告手続きをする必要はございません。</li> </ul> |                                    |                                           |       |  |  |  |
| 適用日                                                                                      | ポイント分類                             | 活動内容                                      | ポイント数 |  |  |  |
| 2021/06/28                                                                               | E-1 (2018<br>年12月以前<br>の活動:幹<br>事) | ○○勉強会                                     | 1     |  |  |  |
| 2020/10/26                                                                               | A-1                                | 10/28 ■■活動                                | 1     |  |  |  |
|                                                                                          |                                    | <sub>戻る</sub> 2                           |       |  |  |  |

①認定済みポイントの内容を確認できます。

②ポイント申告トップへ戻るには、「戻る」ボタンをクリックしてください。

③②以外に上部の「ポイント申告」リンクをクリックし、ポイント申告トップへ戻ることができます。